# 등급 (Rating)

등급은 사용자들로 하여금 위키 페이지, 댓글, 기사, 혹은 트래커 항목과 같은 티키 컨텐츠를 평가하기 위한 한 방법입니다. 그러므로, 방 문객은 다음과 같은 피드백을 제공할 수 있습니다:

- 이 페이자 문제를 해결하는데 도움이 되었습니까?
- 이 페이지가 이해하기에 쉬웠습니까?
- 그 기사에 담긴 저자의 의견과 어느 정도 동의를 하십니까?
- 그 댓글과 어느 정도 동의를 하십니까?

### **Table of contents**

- 관리 패널
- 위키 페이지 내부의 표준 등급 시스템
- 위키 페이지 내부의 단순한 등급
- 기사에서의 사용자 등급
- 댓글에서의 사용자 등급
- 게시판에서의 사용자 등급
- 트래커 내부에서의 사용자 등급
- 추가 정보

## 관리 패널

등급과 관련된 대부분의 설정의 끄고 켜기는 다음의 관리 패널 링크에서 가능합니다: tiki-admin.php?page=rating ("관리 홈 > 등급")

#### Rating .

| - Drofor | onee Filtere                                           |             |                                                                                      |       |
|----------|--------------------------------------------------------|-------------|--------------------------------------------------------------------------------------|-------|
| Pieleie  | iasic 🗹 Advanced 📝 Experimental 📃 Ur                   | navailable  | Set as my default                                                                    |       |
| Configur | ration search:                                         | earch       |                                                                                      |       |
| »<br>»   | O.RCC ICZH=<br>ND BX= NS                               | <b>8</b> 8( | D?∕∕S© B< B< []                                                                      |       |
|          |                                                        |             | Apply                                                                                | Reset |
| Global   | l configuration                                        |             |                                                                                      |       |
| Rating   | g recalculation mode: Recalculate on vote              |             | • •                                                                                  |       |
|          | IP can be checked                                      |             |                                                                                      |       |
|          | Check anonymous votes by user's IP                     |             |                                                                                      |       |
| Wiki     |                                                        |             |                                                                                      |       |
|          | Rating @                                               |             | Permissions involved:                                                                |       |
|          | 0                                                      |             | - wild build up to rotings                                                           |       |
|          |                                                        |             | <ul> <li>wiki &gt; wiki view ratings</li> <li>wiki &gt; wiki view ratings</li> </ul> |       |
|          | Simple wiki ratings 🕕 🗦                                |             | <ul> <li>tiki &gt; ratings_view_results</li> </ul>                                   |       |
|          | Wiki rating options:                                   |             |                                                                                      |       |
|          | 0,1,2,3,4,5                                            | 0           |                                                                                      |       |
|          | >                                                      |             |                                                                                      |       |
| Article  | 5                                                      |             |                                                                                      |       |
|          | User ratings on articles 🌘 ⊃                           |             | Permissions involved:                                                                |       |
|          | Article rating options:                                |             | <ul> <li>articles &gt; rate_article</li> </ul>                                       |       |
|          | 0.1.2.3.4.5.6.7                                        | 0           | <ul> <li>tiki &gt; ratings_view_results</li> </ul>                                   |       |
|          | >                                                      |             |                                                                                      |       |
| •        | You also need to set: "Admin Types > Comme<br>article" | nt can rate |                                                                                      |       |

|            | 6116                                                                                               |                                                                                                    |
|------------|----------------------------------------------------------------------------------------------------|----------------------------------------------------------------------------------------------------|
| 4          | Use vote system for comments 🕕 ⊃                                                                   | Permissions involved:                                                                                                    |
|            | Simple wiki comment ratings 🎒 つ                                                                    | <ul> <li>comments &gt; vote_comments</li> </ul>                                                                                         |
| -          |                                                                                                    | <ul> <li>wiki &gt; wiki_view_comments</li> <li>tiki &gt; rations, view, results</li> </ul>                                              |
|            | Wiki rating options:                                                                               | • un raungs_new_reading                                                                                                    |
|            | 0,1,2,3,4                                                                                          | 0                                                                                                    |
|            |                                                                                                    |                                                                                                    |
|            | This preference needs to be disabled:                                                              |                                                                                                    |
|            | Display comments form by default                                                                   |                                                                                                    |
| Forum      | s                                                                                                  |                                                                                                    |
| You ne     | eed to:                                                                                            | Permissions involved:                                                                                                    |
|            | Create or Edit a forum and enable: "Posts can be                                                   | rated" • forum_vote                                                                                                    |
| •          | While editing the forum, choose whether to show                                                    | the "User • tiki > ratings_view_results                                                                                                 |
|            | information display > Topic Rating" by each user                                                   |                                                                                                    |
| •          | Set the rating options at "Admin Home" > Ratings                                                   | '>                                                                                                    |
|            | "Comments" > "Simple wiki comment ratings" > "V                                                    | Viki                                                                                                    |
|            | rating options: (see above)                                                                        |                                                                                                    |
| You ne     | eed to enable the settings:<br>Tracker Field:<br>Rating op                                         | Permissions involved:<br>• trackers > tracker_vole_ratings<br>• trackers > tracker_vervole_ratings<br>• trackers > tracker_view_ratings |
| User Ir    | nterface                                                                                           |                                                                                                    |
| 1          | Detailed Rating Results 🕕 ⊃                                                                        |                                                                                                    |
|            |                                                                                                    | ranulte 🙃                                                                                                    |
|            | Include percentages in the detailed rating                                                         |                                                                                                    |
| •          | Include percentages in the detailed rating Smiley Ratings ()                                       | usuna 🦉                                                                                                    |
| ✓ Advan    | Include percentages in the detailed rating Smiley Ratings                                          |                                                                                                    |
| ₹<br>Advan | Include percentages in the detailed rating<br>Smiley Ratings () ()<br>ced<br>Advanced Rating () () | скина <b>Ф</b>                                                                                                    |
| ₹<br>Advan | Include percentages in the detailed rating Smiley Ratings () () Ced Advanced Rating () ()          | Apply                                                                                                    |
| ₹<br>Advan | Include percentages in the detailed rating Smiley Ratings  Advanced Rating  End                    | Apply                                                                                                    |
| ₹<br>Advan | Include percentages in the detailed rating Smiley Ratings                                          | Apply                                                                                                    |

몇몇 다른 설정은 다른 관리 패널에 속해있습니다. 아래를 참조하십시오.

# 위키 페이지 내부의 표준 등급 시스템

위키 페이지와 등급 시스템을 이용하여 제안을 제출하기

다음의 기능들이 활성화되어있어야 합니다:

- "관리>위키>등급"
- "관리>기능>투표"

등록된 사람들이 등급을 보고 투표를 할 수 있는 전역 권한을 보유하고 있는지 (이 권한들을 선택에 따라 설정하십시오) 확인하십시오 (혹은 선호하시는 바에 따라 익명사용자에게도 권한을 부여할 수 있습니다). 그리고 개별 개체상에 지역 권한으로 수정할 수 있습니다 (필요하다면, 권한 설정 을 검토하십시오).

| 그리고 "관리 > 설문" 으로 가서 | 설문 템플릿을 생성해야 합니다 (tiki-a | dmin_polls.php - 주 응용 프로그 | 램 메뉴 내부의 선택사항으로써 |
|---------------------|--------------------------|---------------------------|------------------|
| 관리 섹션에 있음):         |                          |                           |                  |

| Admin<br>%                       | Polls <sup>® ®</sup>                                               |
|----------------------------------|--------------------------------------------------------------------|
| Set last poll as o<br>Create/edi | urrent Close all polls but last <u>Activate all polls</u><br>Polls |
| Title:                           | Wiki                                                               |
| Active:                          | template 🔽                                                         |
| Categorize                       | [show categories   hide categories ]                               |
| PublishDate:                     | June 🗾 05 🗾 2007 🖵 at 14 🖵 44                                      |
|                                  | Save                                                               |

...그리고 이 설문 템플릿에 선택사항을 몇몇 추가합니다:

|                            |                                                                                           | Admin Polls: Wiki<br>List polls Edit this poll<br>Preview poll<br>Wiki<br>Very Good<br>Good<br>So-So<br>Bad<br>Very Bad<br>Very Bad<br>View Results<br>(Vote: 0)<br>(Comments: 7 |                                                                                                    |     |
|----------------------------|-------------------------------------------------------------------------------------------|----------------------------------------------------------------------------------------------------|----------------------------------------------------------------------------------------------------|-----|
|                            |                                                                                           | Edit or add poll options                                                                                                    |                                                                                                    |     |
|                            |                                                                                           | Option: Position: S                                                                                                    | ave                                                                                                    |     |
|                            |                                                                                           | Poll options                                                                                                    |                                                                                                    |     |
|                            |                                                                                           | position title vote<br>1 Very Good 0                                                                                                    | es action<br>delete edit                                                                                          |     |
|                            |                                                                                           | 2 Good 0                                                                                                    | delete edit                                                                                                    |     |
|                            |                                                                                           | 3 So-So 0<br>4 Bad 0                                                                                                    | delete edit<br>delete edit                                                                                        |     |
|                            |                                                                                           | 5 Very Bad 0                                                                                                    | delete edit                                                                                                    |     |
| 주에 취기                      | 편접 지, 이 절준 템플릿을 전택<br>Edit: 1                                                             | الفا بي الما في مواملة.<br>TikiWiki CMS Grou                                                                                                    | upware                                                                                                    |     |
|                            | Categorize                                                                                | [show categories   hide categories                                                                                                    | <u>s</u> ]                                                                                                    |     |
|                            | Apply<br>template:                                                                        | none 🗾                                                                                                    |                                                                                                    |     |
|                            | Use rating:                                                                               | type Wiki 🔽 title                                                                                                    | or use                                                                                                    |     |
|                            |                                                                                           | an existing poll                                                                                                    |                                                                                                    |     |
|                            | Language:                                                                                 | Unknown                                                                                                    |                                                                                                    |     |
|                            | Smileys:                                                                                  | 00000000000000                                                                                                    | 8000000                                                                                                    |     |
|                            | Description:                                                                              | A presentation of www.tikiwiki                                                                                                    | .org                                                                                                    |     |
|                            | Edit:                                                                                     | Tikiwiki, also known as Ti                                                                                                    | ki CMS/Groupware/whate                                                                                            |     |
| 그리고, 그<br>권한이 있·<br>페이지의 · | . 페이지에서 그 등급으로부터<br>을 경우).<br>우측 하단 모서리에 "등급" 상7                                          | 결과를 볼 수 있게 될 것입니다, 혹은 하<br>아를 보게 될 것입니다.                                                                                                    | 내당 페이지에 등급을 매길 수 있게 될 것입니다 (*                                                                                     | 충분한 |
|                            | TikiWiki CMS                                                                              | Groupware                                                                                                    |                                                                                                    |     |
|                            | A presentation of www.tikiv                                                               | viki.org Democracy Platform                                                                                                    | 📝 🖶 🍓 🚰 🖶 👁 🛛 backlinks 💽                                                                                         |     |
|                            | Tikiwiki, also known as Tiki<br>powerful wiki-based Conter<br>Gallerv. Buo Tracker or anv | CMS/Groupware/whatever (later refe<br>nt Management System (CMS), Grou<br>thing vou imagine to manage vour d                                                                     | erenced as Tiki for short), is<br>pware, Blogging System, Image/File<br>ata on-line via web browser. Tiki is Free |     |
| 그 상자를                      | 크릭하면, 설문 투표의 현재 결                                                                         | 과를 보게될 것입니다:                                                                                                    |                                                                                                    |     |
|                            |                                                                                           |                                                                                                    |                                                                                                    |     |
|                            |                                                                                           |                                                                                                    |                                                                                                    |     |
|                            |                                                                                           |                                                                                                    |                                                                                                    |     |
|                            |                                                                                           |                                                                                                    |                                                                                                    |     |
| 1                          |                                                                                           |                                                                                                    |                                                                                                    |     |

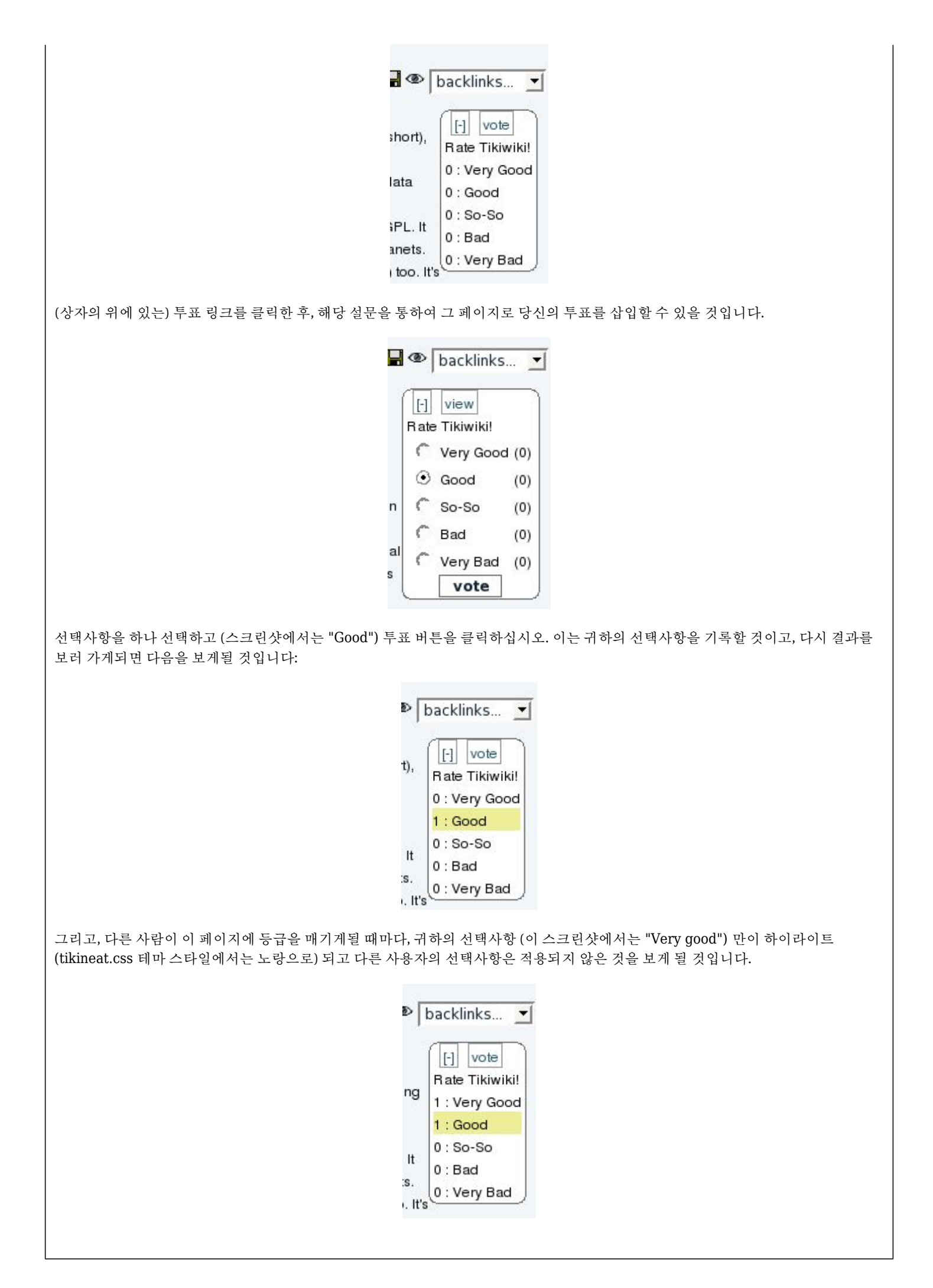

# 위키 페이지 내부의 단순한 등급

"관리홈>등급>위키>단순위키등급"과 "위키등급 선택사항:" (1, 2, 3, 4, 5; 혹은 이 보다 더 많은/적은 선택항목) 기능들을 활성화 하십시오

귀하가 원하는 그룹(들)에게 투표를 할 권한과 등급 결과를 볼 권한을 부여하였는지 확인하십시오.

- wiki > tiki\_p\_wiki\_vote\_ratings
- tiki > tiki\_p\_ratings\_view\_results

단순 등급은 페이지의 하단에, 버튼 막대기 바로 위에, 표시됩니다:

| Rate this page:  | ⊜ ⊖      | <mark>⊜</mark> Rate | )      |             |         |
|------------------|----------|---------------------|--------|-------------|---------|
| 0 (1/25%)        | Θ(       | 1 / 25% )           |        | 🕲 (2/50%)   |         |
| Edit this page S | ource    | Remove              | Rename | Permissions | History |
| Comments Atta    | ach File | Bookmar             | k      |             |         |
| 하대치러며 크리         |          |                     |        |             |         |

### 기사에서의 사용자 등급

"관리 홈 > 기사 > 일반 설정 > 기사에 사용자 등급"기능을 활성화하고 다음에서 선택사항을 설정하십시오: "기사 등급 선택사항:"(1, 2, 3, 4, 5; 혹은 이 보다 더 많은/적은 선택항목)

귀하가 원하는 그룹(들)에게 투표를 할 권한과 등급 결과를 볼 권한을 부여하였는지 확인하십시오.

- articles > tiki\_p\_rate\_article
- tiki > tiki\_p\_ratings\_view\_results

활성화된 기능과 관련 사용자 그룹의 권한에 따라 아래의 몇몇 개의 예제를 볼 수 있습니다.

1. 투표 권한이 없지만, 등급 결과를 볼 권한이 있으며 상세한 결과내역 및 색상이 부여된 이모티콘 등급은 볼 수 없는, 익명 사용자에 대 한 결과의 간단한 표시의 예제. 하나의 댓글이 아래에 표기됨.

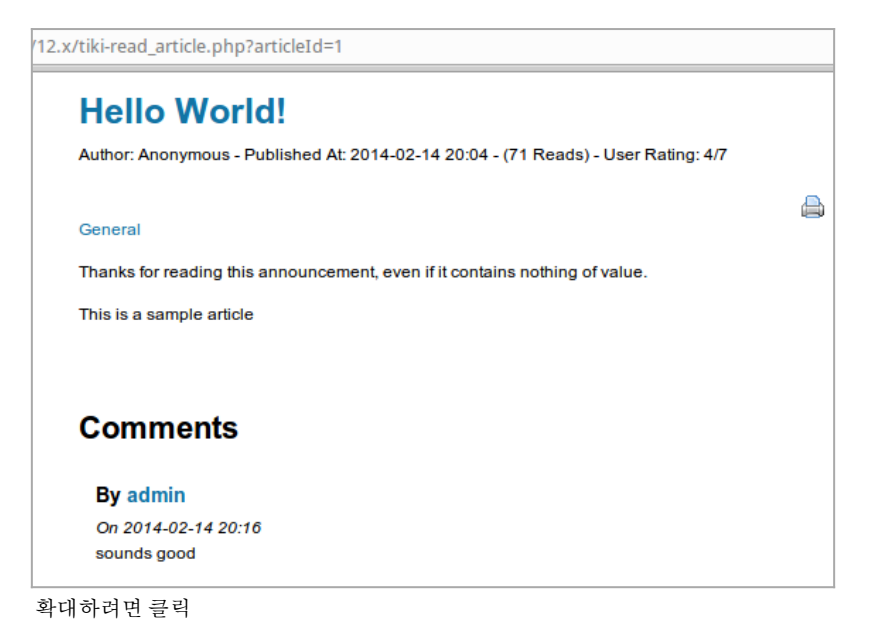

2. 투표할 권한과 결과를 볼 권한이 있으며, 상세내역과 색상 부여된 등급을 볼 권한은 없는 등록된 사용자에 대한 결과의 단순 표기의 예제. 하나의 댓글이 아래에 표기됨

| Author: Anonymous - Published At: 2014-02-14 20:04 - (68 Reads) - User Rating: 4/7                                                                                                    | ,          |
|----------------------------------------------------------------------------------------------------|------------|
| General                                                                                                    | <b>2</b> ( |
| Thanks for reading this announcement, even if it contains nothing of value.                                                                                                    |            |
| This is a sample article                                                                                                    |            |
|                                                                                                    |            |
| Comments                                                                                                    |            |
| By admin                                                                                                    |            |
| On 2014-02-14 20:16                                                                                                    |            |
| Reply     Edit     I     I     < |            |
|                                                                                                    |            |

3. 투표할 권한과 등급 결과를 볼 권한이 있으며 색상 부여된 이모티콘 등급을 볼 권한이 없는, 등록된 사용자에 대한 결과의 상세한 표 기의 예제. 하나의 댓글이 아래에 표기됨.

| Hello world:                                                                  |                                    |                       |
|-------------------------------------------------------------------------------|------------------------------------|-----------------------|
| Author: Anonymous - Publish                                                   | ed At: 2014-02-14 20:04 - (68 Read | s) - User Rating: 4/7 |
| 0 1 0 2 0 3 0 4                                                               | ○ 5 ○ 6 ○ 7 Rate                   |                       |
| 3(1/33%)                                                                      | 4(1/33%)                           | 5(1/33%)              |
|                                                                               |                                    |                       |
| General                                                                       |                                    | <u>.</u>              |
|                                                                               |                                    |                       |
| Comments                                                                      |                                    |                       |
| Comments<br>By admin                                                          |                                    |                       |
| Comments<br>By admin<br>On 2014-02-14 20:16                                   |                                    |                       |
| Comments<br>By admin<br>On 2014-02-14 20:16<br>sounds good                    |                                    |                       |
| Comments<br>By admin<br>On 2014-02-14 20:16<br>sounds good<br>Reply Edit () 1 | 2 3 4 5 Rate                       |                       |

확대하려면 클릭

4. 투표할 권한과 등급 결과를 볼 권한이 있으며, 색상 부여된 이모티콘 등급에 대한 권한이 있는 등록된 사용자를 위한 결과의 상세한 표기의 예제. 하나의 댓글이 아래에 표기됨.

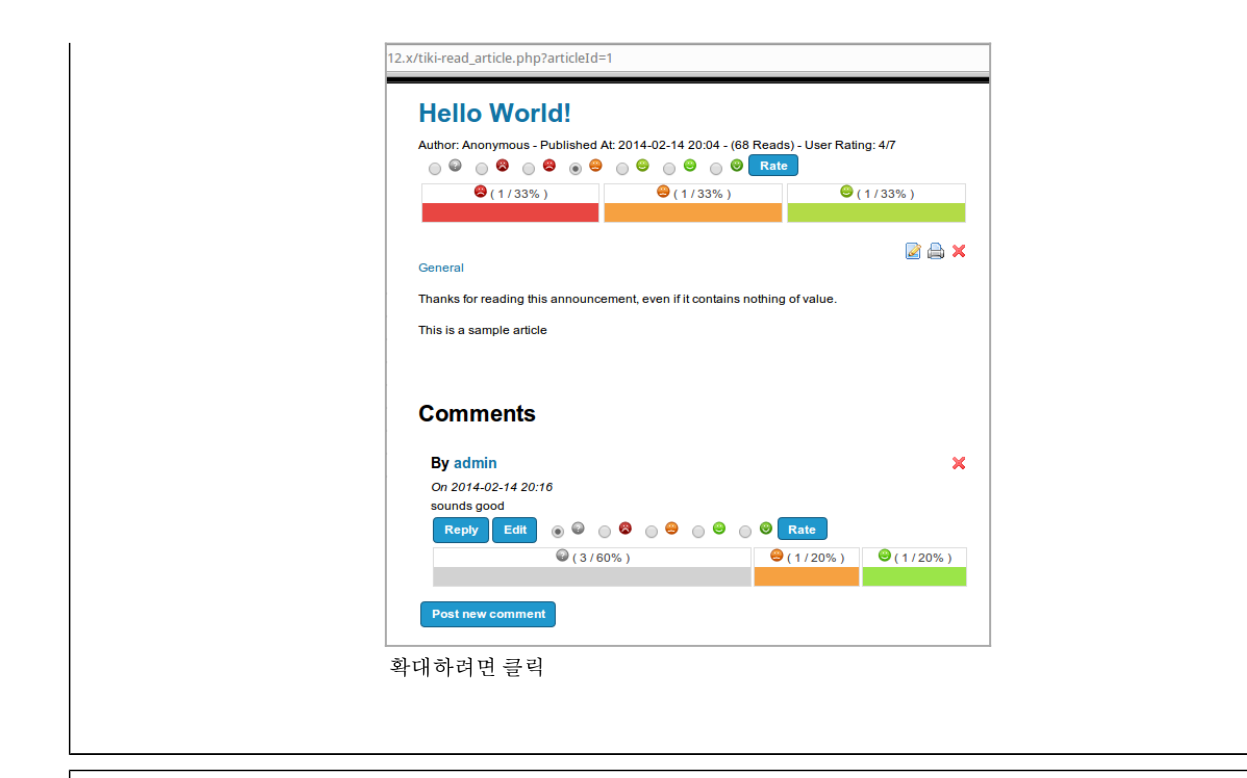

## 댓글에서의 사용자 등급

"관리 홈 > 등급 > 댓글 > 단순 위키 댓글 등급"과 "위키 등급 선택사항:" (1, 2, 3, 4, 5; 혹은 이보다 더 많거나 적은 선택사항) 기능을 활성 화 하십시오

투표와 등급 결과를 볼 권한을 원하는 그룹(들)에게 부여하였는지를 확인하십시오.

• tiki > tiki\_p\_ratings\_view\_results

위의 스크린샷의 예제를 보십시오

### 게시판에서의 사용자 등급

"관리 홈 > 등급 > 댓글 > 단순 위키 댓글 등급" 및 "위키 등급 선택사항:" (1, 2, 3, 4, 5; or less/more options than those) 기능을 활성 화하고, 관심이 있는 게시판에 대하여 "게시물은 등급이 부여될 수 있음" 의 설정을 활성화 하십시오.

투표와 등급 결과를 볼 권한을 원하는 그룹(들)에게 부여하였는지를 확인하십시오

- forums > tiki\_p\_forum\_vote
- tiki > tiki\_p\_ratings\_view\_results

게시판 내부에서 대화 쓰레드 (Thread) 목록의 예제로써, 각 쓰레드의 첫 메시지 (쓰레드 토픽) 에 대한 결과를 보여주고 있으며, 상세결 과와 등급 이모티콘이 모두 활성화 되어있음.

| Support Forum 🛛 🥓                                        |             |              |                     |              |
|----------------------------------------------------------|-------------|--------------|---------------------|--------------|
| New Topic Forum List Edit Forum                          |             |              | ، چ چ               | 8 <b>8</b> 8 |
| Forums » Support Forum                                   |             |              |                     |              |
|                                                          |             | Find         | ]                   |              |
| м                                                        | loderator A | Actions      |                     |              |
| 1 🖉 🔂 🗙 🖡                                                |             |              | Queued Me           | essages: 0   |
| Type Title                                               | Reads       | Users Rating | Detailed results    | Actions      |
| How can we change the interface language?                | 7           | 5/6          | 🕲 ( 1 / 100% )      | <b>X</b>     |
| How can we receive emails notifying changes in the site? | 26          | 3.7/6        | 😂 (1/33%) 👄 (2/67%) | <b>×</b> [   |
| Filter Posts                                             |             |              |                     |              |

해당 게시판의 쓰레드 중 하나를 방문하면, 쓰레드 토픽 (쓰레드의 첫번째 메시지) 의 등급에 상응하는 쓰레드 목록에 등급이 표기되는 것을 볼 수 있음. 해당 토픽에 대한 답글들은 사용자에 의하여 등급 부여가 가능함.

|                                                 | Edit Forum Forum List Topic List                                     |
|-------------------------------------------------|----------------------------------------------------------------------|
| in the site?                                    | Forums » Support Forum» How can we receive emails notifying change   |
|                                                 |                                                                      |
| 2 X O 🗄 🗢 🕫                                     |                                                                      |
| notifying changes in the site?                  | How can we receive emails                                            |
|                                                 | Posted by admin on 2014-02-15 22:56                                  |
|                                                 | \$                                                                   |
|                                                 | How can we receive emails notifying changes in the site?             |
| lo use them                                     | I heard something about using watches, but I'm not sure how or where |
|                                                 |                                                                      |
| Users Rating: 3.7 / 6 Score: 0.7                | Reply                                                                |
| ♥ (1/33%) ⊖ (2/67%)                             |                                                                      |
| Reads: 2                                        |                                                                      |
| queueo                                          | Moderator actions                                                    |
| ove Delete Selected                             | Move to topic: How can we change the interface language?             |
| 2 X A 3                                         |                                                                      |
|                                                 | Posted by Xavi on 2014-02-15 23:06                                   |
|                                                 | 8                                                                    |
|                                                 | You can use the user watches. See the documentation page about it:   |
|                                                 | https://doc.tiki.org/Watches                                         |
|                                                 | _                                                                    |
| /6 Score: 1.48 Vote: 🛛 🖗 💮 😂 💮 😂 💮 😁 💮 😌 💽 Rate | Reply Users Rating:                                                  |
| (1/33%)                                         | <b>U</b> (1                                                          |
|                                                 |                                                                      |

# 트래커 내부에서의 사용자 등급

티키12 에서는 트래커에 대하여 사이트 전반에 걸쳐 활성화를 할 필요가 없습니다만, 만약 귀하의 사이트에서 등급이란 트래커 필드가 비활성화 되어있다면, 이를 활성화하려면 "**관리 홈 > 트래커 > 필드 유형 > 등급**" 에서 활성화 할 수 있음.

#### 주의:

초기 버전의 티키에서는, 몇몇 기타 기능들이 티키 내부에서 트래커로 등급 시스템을 설정하는 것을 허용하기도 했습니다, 하지만, 현재 는 (최소 티키 12에서는) 대부분이 더 이상 사용되지 않고 있습니다:

- 트래커 편집 > 기능 > "등급 허용 (사용되지 않음, 등급 필드를 사용)"
- 관리 홈 > 트래커 > 필드 유형 > 별 (사용되지 않음)
- 관리홈>트래커>필드유형>별(시스템)

투표와 등급 결과를 볼 권한을 원하는 그룹(들)에게 부여하였는지를 확인하십시오.

- trackers > tiki\_p\_tracker\_vote\_ratings
- trackers > tiki\_p\_tracker\_revote\_ratings
- trackers > tiki\_p\_tracker\_view\_ratings

# 트래커와 등급 시스템을 통하여 제안 (proposal)을 제출하는 예제 (티키6)

새 트래커를 "등급"이 선택된 채 만드십시오

| Name:                                        | Proposals                                                                        |                                                              |  |  |  |  |
|----------------------------------------------|----------------------------------------------------------------------------------|--------------------------------------------------------------|--|--|--|--|
| Description:                                 | Proposals of items through trackers                                              | s in the e-Hemocracy system                                  |  |  |  |  |
| Categorize                                   | [show categories   hide categories ]                                             |                                                              |  |  |  |  |
| Show status                                  |                                                                                  | 2                                                            |  |  |  |  |
| Default status di                            | splayed in list mode                                                             | From      pending     Foreigneed                             |  |  |  |  |
| Show status to tr                            | racker admin only                                                                |                                                              |  |  |  |  |
| Send copies of a                             | all activity in this tracker to this e-mail address:                             |                                                              |  |  |  |  |
| Use simplified e                             | -mail format                                                                     | Г                                                            |  |  |  |  |
| The tracker needs a text field named Subject |                                                                                  |                                                              |  |  |  |  |
| New items are created with status            |                                                                                  | open 🗾                                                       |  |  |  |  |
| Authoritative sta                            | tus for modified items                                                           | No change 🗾                                                  |  |  |  |  |
| ltem creator can<br>The tracker nee          | modily his items?<br>ds a user field with the option 1                           | <b>v</b>                                                     |  |  |  |  |
| Member of the d                              | lefault group of creator can modify items?<br>ds a group field with the option 1 |                                                              |  |  |  |  |
| Show creation d                              | late when listing tracker items?                                                 | ▼                                                            |  |  |  |  |
| Show lastModif                               | date when listing tracker items?                                                 | 4                                                            |  |  |  |  |
| What field is use                            | d for default sort?                                                              | Rating                                                       |  |  |  |  |
| What is default s                            | ortorder in list?                                                                | ascending 💌                                                  |  |  |  |  |
| Tracker items al                             | low ratings?                                                                     | with values -21.0.1.2 and display rating results in listing? |  |  |  |  |
| Tracker items al                             | low comments?                                                                    | and display comments in listing?                             |  |  |  |  |
| Tracker items all                            | low attachments?                                                                 |                                                              |  |  |  |  |

그림에서처럼 몇몇 트래커 필드를 추가하십시오:

| Т  | rac    | ker fie  | elds                |              |               |                |                   |              |        |        |           |   |
|----|--------|----------|---------------------|--------------|---------------|----------------|-------------------|--------------|--------|--------|-----------|---|
|    |        |          | Find                |              |               |                | fi                | <b>nd</b> 10 | rov    | /s     |           |   |
| Id | !      | position | name                | <u>type</u>  | options       | <u>is Main</u> | <u>Tbl</u><br>vis | Searchable   | Public | Hidden | Mandatory |   |
| 1  | (      | 0        | Rating              | system       | -2,-1,0,1,2   | -              | у                 | -            | у      | -      | -         |   |
| 2  | edit 1 | 10       | Proposal<br>body    | textarea     | 1             | у              | у                 | у            | у      | n      | у         | Ŷ |
| 3  | edit 2 | 20       | Agreement<br>degree | drop<br>down | ?,?,1,2,3,4,5 | n              | у                 | у            | у      | n      | у         | Ŷ |

이제는 "트래커 > 트래커 나열"에서 트래커로 이동할 수 있으며 목록에서 귀하의 트래커를 선택할 수 있습니다 (이 예제에서는 "Proposals"). 입력 양식을 보게 될 것입니다:

|                                | save                |  |
|--------------------------------|---------------------|--|
| Status                         | open 🗾              |  |
| Rating                         | C-2 C-1 C 0 C 1 C 2 |  |
| Proposal body *<br>∎ Quicktags |                     |  |
|                                |                     |  |

| List track                                                                                                    | ers Cancel monitoring Admin tr                                                                                                    | ackers Edit 1                                                                                                    | this tracker                                 | Edit fields                                                                                                    |                     |           |
|----------------------------------------------------------------------------------------------------|----------------------------------------------------------------------------------------------------|----------------------------------------------------------------------------------------------------|----------------------------------------------|----------------------------------------------------------------------------------------------------|---------------------|-----------|
| Proposals                                                                                                    | s of items through trackers in the e-cder                                                                                                    | nocracy system                                                                                                    | ıl                                           |                                                                                                    |                     |           |
|                                                                                                    | Choose a filter <u>filter</u>                                                                                                    |                                                                                                    |                                              |                                                                                                    |                     |           |
| 3 items for<br>Ratin                                                                                                    | nd Proposal body                                                                                                    | Agreement                                                                                                    | created                                      | <u>lastModif</u>                                                                                                    | coms                | 8         |
| • 2 -                                                                                                    | -2 -1 0 1 2<br>Trial 4                                                                                                    | 5                                                                                                    | Tue 05 of<br>Jun, 2007                       | Tue 05 of<br>Jun, 2007                                                                                                    | 0                   | ×         |
| • 3 -                                                                                                    | -2 -1 0 1 2<br>test                                                                                                    | 3                                                                                                    | Tue 05 of<br>Jun, 2007                       | Tue 05 of<br>Jun, 2007                                                                                                    | 0                   | ×         |
| • 4 [-                                                                                                    | -2 -1 0 1 2<br>Use an e-democracy<br>system to propose things,<br>and gather opinion from<br>others                                                                                                    | 5                                                                                                    | [17:42]<br>Tue 05 of<br>Jun, 2007<br>[17:20] | [18:07]<br>Tue 05 of<br>Jun, 2007<br>[17:40]                                                                                         | 0                   | ×         |
| 위키 플러그인을 ∕<br>할 수 있는지 살펴봅                                                                                                    | 사용할수도 있습니다: IRA<br>봅시다. 위키 페이지에서는,                                                                                                    | 다음과 같                                                                                                    | IRACKE<br>은 내용을                              | RLISI 클<br>는 추가할                                                                                                    | 즐더 <i>그</i><br>수 있f | 인.<br>습니다 |
| trackerId=>1, fields                                                                                                    | =>1:2:3, action=>Name                                                                                                    | of submit                                                                                                    | button,                                      | showtitl                                                                                                    | e=>y,               | , show    |
|                                                                                                    |                                                                                                    | 1                                                                                                    | · 11 1                                       | 1 .                                                                                                    |                     |           |
| latory=>y, embedded=                                                                                                    | =>y)}Notice to users whe                                                                                                    | n submitt                                                                                                    | ing the t                                    | racker i                                                                                                    | tem{T               | RACK      |
| atory=>y, embedded=<br>과를 제공합니다 (" <b>Reg</b><br>이는 트래커 제목임):                                                                                                    | =>y)}Notice to users whe                                                                                                    | n submitt<br><b>ple's Cor</b>                                                                                                    | ing the t<br>ngress"                         | racker i<br>바로 밑어                                                                                                    | tem{7               | TRACK     |
| datory=>y, embedded=<br>과를 제공합니다 (" <b>Reg</b><br>이는 트래커 제목임):<br><u>Dr</u>                                                                                                    | =>y)}Notice to users whe<br>ister WPE with the Peo<br>aft Proposals                                                                                                    | n submitt<br>ple's Cor                                                                                                    | ing the t<br>n <b>gress</b> " 1              | racker i                                                                                                    | tem {               | TRACK     |
| atory=>y, embedded=<br>과를 제공합니다 (" <b>Reg</b><br>이는 트래커 제목임):<br>Dr<br>poin<br>goin<br>goin<br>goin<br>goin<br>goin<br>goin<br>goin<br>g                                                                                                    | =>y)}Notice to users when<br>ister WPE with the Peo<br>aft Proposals<br>wPE<br>raft Proposals', you can post your proposals to the<br>ovement and feedback, before they become future<br>t, and anonymous in order to avoid bias caused by<br>plance of your proposal, send an e-mail to insten<br>isterd                                                                                                    | n submitt<br>ple's Con<br>WPE voting site, so<br>votes of . We sugge<br>ego conflicts. If you<br>porg@gmail.com                                                           | ting the t                                   | racker i<br>바로 밑어<br>(*) backlinks<br>bers can help you<br>sals shall be sho<br>to be public after<br>and your name w                | , "Pro              | PRACK     |
| atory=>y, embedded=<br>과를 제공합니다 (" <b>Reg</b><br>이는 트래커 제목임):<br>Dr<br><sup>Impr</sup><br>poin<br>acce<br>publ                                                                                                    | =>y)}Notice to users when<br>ister WPE with the Peo<br>aft Proposals<br>wPE<br>raft Proposals', you can post your proposals to the<br>owment and feedback, before they become future<br>t, and anonymous in order to avoid bias caused by<br>plance of your proposal, send an e-mail to <u>imsten</u><br>ished.<br>Proposals with high agreement<br>Suggestion to users<br>Cooperate with Humanitad in orc<br>Register WPE with the People's of                                                                                                    | n submitt<br>ple's Con<br>WPE voting site, so<br>votes of . We sugge<br>ego conflicts. If you<br>xorg@gmail.com e<br>er to set up World if<br>Yongress                    | Ting the t                                   | racker i<br>바로 밑어<br>© backlinks<br>ers can help you<br>sals shall be sho<br>to be public affe<br>and your name w                    | tem { T<br>], "Pro  | PPOSal    |
| latory=>y, embedded=<br>과를 제공합니다 (" <b>Reg</b><br>이는 트래커 제목임):<br>Dr<br><sup>In TD</sup><br><sup>In TD</sup><br><sup>In TD</sup><br><sup>In TD</sup><br><sup>In TD</sup><br><sup>In TD</sup><br><sup>In TD</sup><br><sup>In TD</sup><br><sup>In TD</sup> | =>y)}Notice to users when<br>ister WPE with the Peo<br>aft Proposals<br>were<br>raft Proposals', you can post your proposals to the<br>ovement and feedback, before they become future<br>i, and anonymous in order to avoid bias caused by<br>ptance of your proposal, send an e-mail to junsten<br>ished.<br>Proposals with high agreement<br>Suggestion to users<br>Cooperate with Humanitad in or<br>Register WPE with the People's of<br>sposals of items through trackers in the e-cdemocri-                                                                                                    | n submitt<br>ple's Cor<br>WPE voting site, so<br>votes a'. We sugge<br>ego conflicts. If you<br>sorg@gmail.com a<br>er to set up World I<br>congress<br>way system!       | ing the t                                    | racker i<br>바로 밑어<br>© backlinks<br>eers can help you<br>sals shall be sho<br>to be public afte<br>and your name w                   | tem { T             | Pposal    |
| latory=>y, embedded=<br>과를 제공합니다 ("Reg<br>이는 트래커 제목임):<br>Dr<br>impr<br>poin<br>acce<br>publ<br>Pro<br>Pro                                                                                                    | =>y)}Notice to users when<br>ister WPE with the Peo<br>aft Proposals<br>we<br>raft Proposals', you can post your proposals to the<br>ovement and feedback, before they become future<br>i, and anonymous in order to avoid bias caused by<br>ptance of your proposal, send an e-mail to junsten<br>ished.<br>Proposals with high agreement<br>Suggestion to users<br>Cooperate with Humanitad in or<br>Register WPE with the People's of<br>sposals of items through trackers in the e-cdemocra-<br>posal body *                                                                                                    | n submitt ple's Cor WPE voting site, so votes of . We sugge ego conflicts. If you sorg@gmail.com s er to set up World f congress                                          | ing the t                                    | racker i<br>바로 밑어<br>© backlinks<br>eers can help you<br>sals shall be sho<br>to be public afte<br>and your name w<br>Internet Site  | tem { T             | Pposal    |
| latory=>y, embedded=<br>과를 제공합니다 ("Reg<br>이는 트래커 제목임):<br>Dr<br>imp<br>poin<br>acce<br>publ<br>Pro<br>Pro<br>Agree                                                                                                    | =>y)}Notice to users when<br>ister WPE with the Peo<br>aft Proposals<br>wre<br>raft Proposals<br>wre<br>raft Proposals', you can postyour proposals to the<br>overnent and feedback, before they become future<br>t, and anonymous in order to avoid bias caused by<br>plance of your proposal, send an e-mail to justen<br>ished.<br>Proposals with high agreement<br>Suggestion to users<br>Cooperate with Humanitad in ord<br>Register WPE with the People's of<br>posals<br>posals of Hems through trackers in the e-cdemocro-<br>posal body *<br>sement degree * ?<br>Name of submit button<br>Fields marked with a * are mark                                                                                                    | n submitt ple's Con WPE voting site, so votes a'. We sugge ego conflicts. If you corg@gmail.com a er to set up World f congress way system!                               | ing the t                                    | racker i<br>바로 밑어<br>© backlinks<br>eers can help you<br>sals shall be sho<br>to be public afte<br>and your name w<br>Internet Site  | tem { T             | Pposal    |
| latory=>y, embedded=<br>과를 제공합니다 ("Reg<br>이는 트래커 제목임):                                                                                                    | =>y)}Notice to users when<br>ister WPE with the Peo<br>aft Proposals<br>wPE<br>raft Proposals', you can post your proposals to the<br>owment and feedback, before they become <u>future</u><br>i, and anonymous in order to avoid bias caused by<br>plance of your proposals send an e-mail to <u>insten</u><br>ished.<br>Proposals with high agreement<br>Suggestion to users<br>Cooperate with Humanitad in ord<br>Register WPE with the People's d<br>cooperate with the ecdemocri<br>Register WPE with the ecdemocri<br>possals of items through trackers in the e-cdemocri<br>possals body *<br>eement degree * ? 로<br>Name of submit button<br>Fields marked with a * are mand<br>다리그 인을 사용할 수도 있음                                                                                                    | n submitt<br>ple's Con<br>WPE voting site, so<br>votes of . We sugge<br>ego conflicts. If you<br>sorg@gmail.com e<br>er to set up World I<br>congress<br>have system!<br> | ing the t                                    | racker i<br>바로 밑어<br>© backlinks<br>eers can help you<br>sals shall be sho<br>to be public afte<br>and your name w<br>Internet Site  | tem {T              | Pposal    |
| latory=>y, embedded=<br>과를 제공합니다 ("Reg<br>이는 트래커 제목임):                                                                                                    | =>y)}Notice to users when<br>ister WPE with the Peo<br>aft Proposals<br>wPE<br>raft Proposals', you can post your proposals to the<br>overnent and feedback, before they become future<br>t, and anonymous in order to avoid bias caused by<br>plance of your proposal, send an e-mail to justen<br>ished.<br>Proposals with high agreement<br>Suggestion to users<br>Cooperate with Humanitad in orc<br>Register WPE with the People's of<br>possals of items through trackers in the e-cdemocri-<br>possals of items through trackers in the e-cdemocri-<br>possal body *<br>e-ement degree *<br>? | n submitt<br>ple's Cor<br>WPE voting site, so<br>votes of . We sugge<br>ego conflicts. If you<br>sorg@gmail.com e<br>er to set up World I<br>congress<br>ucy system!<br>  | ing the t                                    | racker if<br>바로 밑어<br>© backlinks<br>eers can help you<br>sals shall be sho<br>to be public afte<br>and your name w<br>Internet Site | tem {T              | Pposal    |

| F  | Proposals         | 3                                                                                 |                     |                                |                                |      |
|----|-------------------|-----------------------------------------------------------------------------------|---------------------|--------------------------------|--------------------------------|------|
| Pi | roposals of items | through trackers in the e-cdemocracy s Proposal body                              | Agreement<br>degree | created                        | lastModif                      | coms |
| •  | 2 -2-1012         | Trial 4                                                                           | 5                   | Tue 05 of Jun,<br>2007 [17:43] | Tue 05 of Jun,<br>2007 [17:43] | 0    |
| •  | 42 -1 0 1 2       | Use an e-democracy system to<br>propose things, and gather opinion<br>from others | 5                   | Tue 05 of Jun,<br>2007 [17:20] | Tue 05 of Jun,<br>2007 [17:40] | 0    |

# 추가 정보

다음의 학습서에서 추가 정보가 있습니다: https://doc.tiki.org/E-democracy+system

### 관련

#### • 고급등급

별칭